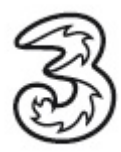

## Einrichtung Ihres 3 E-Mailaccounts unter MAC OS Version 10.5

Im folgenden Dokument erhalten Sie eine Einleitung zum Versenden und Empfangen Ihrer 3 E-Mails über Mail unter MAC OS Version 10.5.

In wenigen Schritten können Sie Ihre Kommunikation noch einfacher und flexibler gestalten. Vorraussetzung für das Versenden und Empfangen ist, dass Sie schon über eine gültige 3 E- Mailadresse verfügen.

Sollte dies nicht der Fall sein, registrieren Sie sich bitte kostenfrei unter www.drei.at .

Stellen Sie vorerst eine Verbindung zum Internet her. Öffnen Sie Mail aus der Menüleiste.

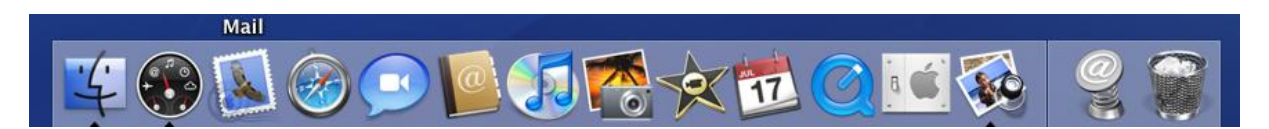

Sollten Sie noch keinen Account eingerichtet haben, öffnet sich automatisch der Konfigurationsassistent. Vervollständigen Sie die fehlenden Angaben und klicken auf Fortfahren.

| Willkom                                                                                                    | men bei Mail                                                                                                    |
|----------------------------------------------------------------------------------------------------|----------------------------------------------------------------------------------------------------|
| Willkommen bei M<br>Sie werden durch<br>Einrichten Ihres M<br>Geben Sie zunäch<br>Vollständiger Name:<br>E-Mail-Adresse:<br>Kennwort: | lail<br>die Schritte geführt, die zum<br>ail-Accounts notwendig sind.<br>st folgende Informationen an:<br>Max.Mustermann<br>Max.Mustermann@drei.at |
| (?) (Abbrechen)                                                                                                    | Zurück Fortfahren                                                                                                    |
| Vollständiger Name: Dieser Nam                                                                                                    | ie wird im " <b>Von"</b> Feld der E-Mail angezeig                                                                                                  |

E-Mailadresse: Hier bitte die E-Mailadresse eingeben welche Sie sich bei der Registrierung auf <u>www.drei.at</u> vergeben haben.

Kennwort:Das Kennwort eingeben welches Sie sich bei der<br/>Registrierung auf www.drei.at vergeben haben.

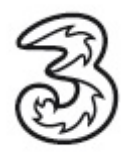

Wählen Sie im ersten Punkt als Servertyp: IMAP aus und vervollständigen die fehlenden Angaben.

|           | Willkommen bei Mai               | I                      |
|-----------|----------------------------------|------------------------|
|           | Server für eintreffende E-Ma     | ils                    |
| m         | Servertyp:                       | MAP 🗘                  |
| 25 3      | Beschreibung:                    | ЗВох                   |
| 31        | Server für eintreffende E-Mails: | imap.drei.at           |
| 3         | Benutzername:                    | Max.Mustermann@drei.at |
| (Still    | Kennwort:                        | •••••                  |
| 162       |                                  |                        |
|           |                                  |                        |
| CAEDTIALO |                                  |                        |
| CRUNC     |                                  |                        |
|           |                                  |                        |
| 0         | Abbrechen                        | Zurück Fortfahren      |
| 0         |                                  |                        |

| Beschreibung:                    | Dieser Name kann beliebig gewählt werden. Unter diesen Namen scheint Ihr Account in der Kontoauflistung von Mail auf. |
|----------------------------------|----------------------------------------------------------------------------------------------------|
| Server für eintreffende E.Mails: | imap.drei.at                                                                                                    |
| Benutzername:                    | Hier bitte die E-Mailadresse eingeben welche Sie sich bei der Registrierung auf <u>www.drei.at</u> vergeben haben.    |
| Kennwort:                        | Das Kennwort eingeben welches Sie sich bei der                                                                        |
|                                  | Registrierung auf <u>www.drei.at</u> vergeben haben.                                                                  |

Nach Eingabe Ihrer Daten klicken Sie auf **Fortfahren**. Mail versucht nun eine Verbindung zum Eingangsserver aufzubauen. Dieser Vorgang kann mehrere Minuten dauern Sollten Sie hier eine Fehlermeldung bekommen, überprüfen Sie Ihre Angaben und stellen Sie sicher, dass Sie eine aktive Internetverbindung haben.

## Achtung:

Nutzung des Postausgangsservers aus fremden Datennetzen (eine Internetverbindung die nicht von 3 bezogen wird): Postausgangsserver: asmtp.drei.at Benutzername: max.mustermann@drei.at (Ihre E-Mail Adresse) Kennwort: (Ihr Passwort für Inside3)

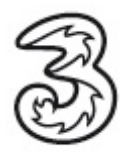

Im nächsten Fenster die fehlenden Angaben vervollständigen und auf Fortfahren klicken.

|                               | Willkommen bei Ma         | ail                         |
|-------------------------------|---------------------------|-----------------------------|
|                               | Server für ausgehende E-M | ails                        |
|                               | Beschreibung:             | 3Box                        |
| Server für ausgehende E-Mails |                           | smtp.drei.at                |
| 2 2                           | A 15                      | Nur diesen Server verwenden |
| 3 1                           | Identifizierung verwend   | en                          |
| O FR                          | Benutzername:             | Max.Mustermann@drei.at      |
|                               | Kennwort:                 | *****                       |
| 11 6                          | The second with           |                             |
|                               | 1 1 5                     |                             |
| (Classical)                   | O hannan                  |                             |
| TERING                        |                           |                             |
|                               |                           |                             |
|                               |                           |                             |
| (?)                           | Abbrechen                 | Zurück Fortfahren           |
|                               |                           |                             |

Beschreibung:

Dieser Name kann beliebig gewählt werden.

Server für ausgehende E-Mails: smtp.drei.at

Haken bei "Nur diesen Server verwenden" setzen

Keinen Haken bei Identifizierung verwenden setzen.

Mail versucht zunächst eine Verbindung zum Ausgangsserver aufzubauen. Dieser Vorgang kann mehrere Minuten dauern. Sollten sie eine Fehlermeldung erhalten, überprüfen Sie Ihre Eingaben und stellen Sie sicher dass Sie eine aktive Internetverbindung haben.

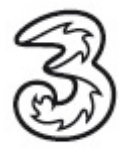

Das nächste Fenster mit Fortfahren bestätigen. Kein Haken bei SSL verwenden setzen.

|          | Willkom             | men bei Mail                 |                  |
|----------|---------------------|------------------------------|------------------|
|          | Sicherheit für ausg | <b>gehende E-Mails</b><br>en |                  |
| CORERINC | Identifizierung:    | Keine                        |                  |
| 0        | Abbrechen           |                              | urück Fortfahren |

Bestätigen Sie die Zusammenfassung Ihrer eingegebenen Daten mit Fortfahren.

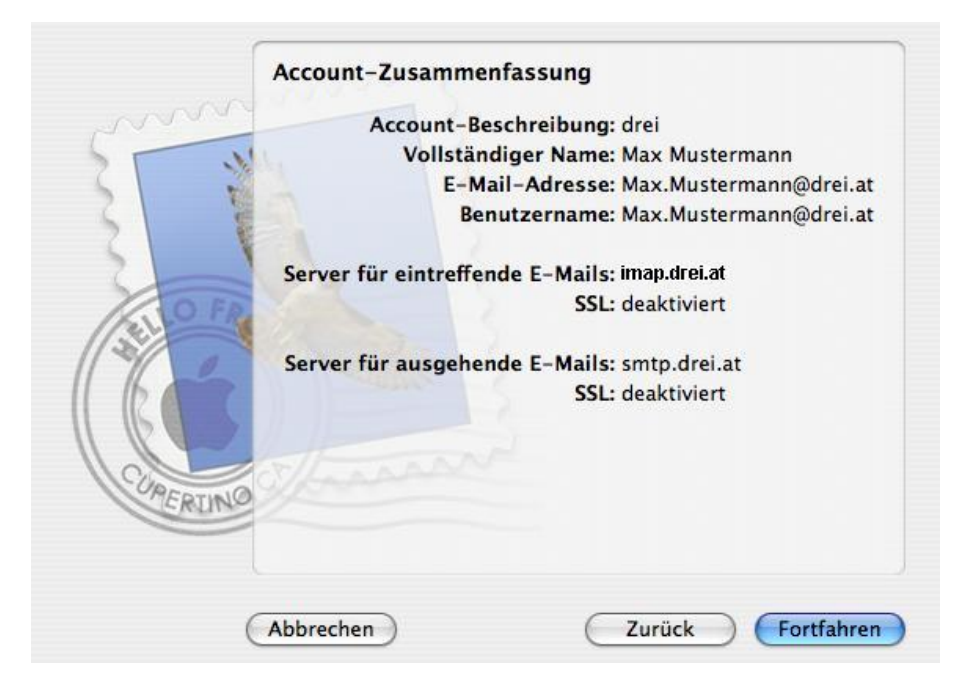

Sie benötigen Hilfe? Rufen Sie uns unter 0660-303030 an. Unsere Mitarbeiter im 3Service-Team freuen sich auf Ihren Anruf.

Der Inhalt dieses Dokuments dient dem Kundenservice. 3 behält sich sämtliche Rechte vor. ©Hutchison Drei Austria GmbH Stand August 2008